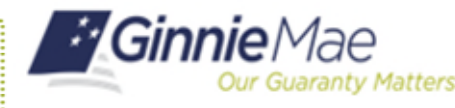

ORGANIZATION ADMINISTRATOR QUICK REFERENCE CARD

If a user's account has been disabled by an Organization Administrator or due to inactivity of 90 days or longer, Organization Administrators can re-enable the account. The user must log in within 24 hours or the account will become disabled again.

## **ENABLING A USER'S ACCOUNT**

- 1. Navigate to <u>https://my.ginniemae.gov</u> to access MyGinnieMae.
- 2. Enter username and password to login.
- 3. Select the **Tools** dropdown.
- 4. Select Access Management Console.
- 5. Select **Yes** to continue when prompted.
- 6. Select User Management.

The system will display a list of all users in alphabetical order by last name.

- 7. Verify the user's account is disabled by confirming the disabled icon ⊘ is next to their name.
- 8. Select the appropriate user's name.

The User Management page will open.

- 9. Select **Enable** in the bottom right corner of the Edit User Profile accordion.
- 10. Select **Confirm** when the Confirm User Enable dialog box appears.

The system will display the message "User {User Name} successfully enabled." The system will also update the user's account status to Enabled.

Functional roles will need to be re-requested for the user. See Request Functional Roles QRC or section 3.3 of the Organization Administrator Manual.

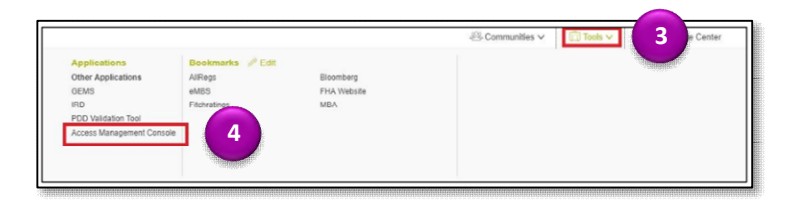

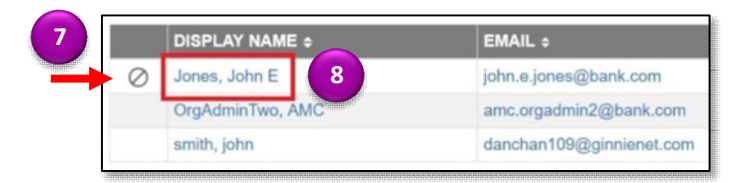

| Display Name                                |         |              |               |                 | Login                 |            |           |        |
|---------------------------------------------|---------|--------------|---------------|-----------------|-----------------------|------------|-----------|--------|
| Jones, John E                               |         |              |               |                 | JOHN E JONES@BANK.COM |            |           |        |
| fitte                                       |         | First Name   |               | Middle Name     |                       | Last Name  |           | Suffix |
| Mr                                          | ₹ John  |              |               | ε               | Jones                 |            |           |        |
| Contact Information                         |         |              |               |                 |                       |            |           |        |
| Email                                       |         |              | Mobile Number |                 | * Work Number         |            | Extension |        |
| john.e.jones@bank.com                       |         |              |               |                 | (757)777-3333         |            |           |        |
| Legesy Application Information<br>GMEP1 IDs |         |              | Gin           | GinnieNet IDs   |                       |            |           |        |
|                                             |         |              |               |                 |                       |            | 9         | Enable |
| 100590009909                                | 1940JB1 | ledistrentis | accession     | annanananannana | ananananananana       | nannaunnag |           |        |

| 10 Confirm |
|------------|
|            |